# Navodila

2022 (c) 2022 Infonet d.o.o. SRC Infonet d.o.o.

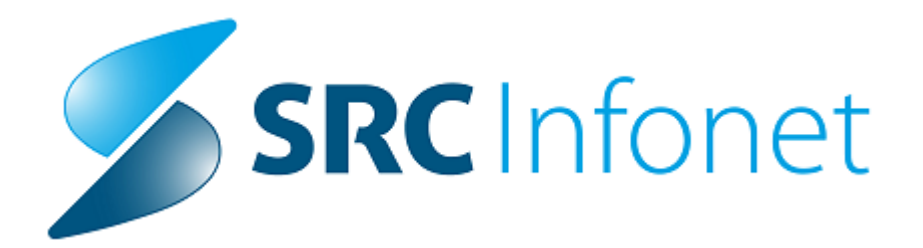

### 1 Lokalna skupnost in analiza terenskega območja

### Vnos obravnave lokalne skupnosti

Za vnos lokalne skupnosti na obravnavi izmed pogosto izvajanih aktivnosti, na zavihku Seznam VZS izberete aktivnost VZSK1560 -Patronažna obravnava lokalne skupnosti:

| n 🕂 🕴 - 02.02.2023 -                                                                                      |                           |                                                                                                    |
|----------------------------------------------------------------------------------------------------|---------------------------|----------------------------------------------------------------------------------------------------|
| Drevo oken 🛛                                                                                              | [34772] PATRONAŽA E       | SZBO 123456789, 30 let (24.11.1992), Funkc, 02.02.2023 (77689), Kreirana                                                                                                    |
| Pacienti dartes<br>♣ Seznem pacientov<br>L. partonuzià estado L'<br>Broegi / Jonda<br>X Katalog in orodja | Vnos medicinskih podatkov | Petronala Nega SEZIVAH V3<br>Petronala Nega SEZIVAH V3<br>Vetero po abeced Iskan n2:<br>* 2810 PATRONAŽNA OBRAVINAVA PACIENTA S TZXO (TRAJNO ZDRAVLENUE SKISIKOM NA DORU)<br>* 2813 PATRONAŽNA OBRAVINAVA PACIENTA S TZXO (TRAJNO ZDRAVLENUE SKISIKOM NA DORU)<br>* 2813 PATRONAŽNA OBRAVINAVA PACIENTA S TZXO (TRAJNO ZDRAVLENUE SKISIKOM NA DORU)<br>* 2814 PATRONAŽNA OBRAVINAVA PACIENTA S TZXO (TRAJNO ZDRAVLENUE SKISIKOM NA DORU)<br>* 2815 PATRONAŽNA OBRAVINAVA PACIENTA S TZXO (TRAJNO ZDRAVLENUE SKISIKOM NA DORU)<br>* 2816 PATRONAŽNA OBRAVINAVA PACIENTA S TRAJNI NURIKSKIH KATETROM<br>* 2816 PATRONAŽNA OBRAVINAVA PACIENTA ZARADI APLIACIJE ZDRAVI<br>* 2816 PATRONAŽNA OBRAVINAVA PACIENTA ZARADI APLIACIJE ZDRAVI<br>* 2817 PATRONAŽNA OBRAVINAVA PACIENTA ZARADI APLIACIJE ZDRAVI<br>* 2818 PATRONAŽNA OBRAVINAVA PACIENTA ZARADI APLIACIJE ZDRAVI<br>* 2819 PATRONAŽNA OBRAVINAVA PACIENTA ZARADI APLIACIJE ZDRAVI<br>* 2819 PATRONAŽNA OBRAVINAVA PACIENTA ZARADI APLIACIJE ZDRAVI<br>* 2819 PATRONAŽNA OBRAVINAVA PACIENTA ZARADI APLIACIJE ZDRAVI<br>* 2819 PATRONAŽNA OBRAVINAVA PACIENTA ZARADI APLIACIJE ZDRAVI<br>* 2820 PATRONAŽNA OBRAVINAVA PACIENTA ZARADI APLIACIJE ZDRAVI<br>* 2820 PATRONAŽNA OBRAVINAVA PACIENTA ZARADI APLIACIJE ZDRAVI<br>* 2821 PATRONAŽNA OBRAVINAVA PACIENTA ZARADI APLIACIJE ZDRAVI<br>* 2822 PATRONAŽNA OBRAVINAVA PACIENTA ZARADI APLIACIJE RIFIZZIE<br>* 2830 PATRONAŽNA OBRAVINAVA PACIENTA ZARADI APLIACIJE RIFIZZIE<br>* 2840 PATRONAŽNA OBRAVINAVA PACIENTA ZARADI APLIACIJE RIFIZZIE<br>* 2841 PATRONAŽNA OBRAVINAVA PACIENTA ZARADI APLIACIJE RIFIZZIE<br>* 2842 PATRONAŽNA OBRAVINAVA PACIENTA ZARADI APLIACIJE ZDRAVI<br>* 2842 PATRONAŽNA OBRAVINAVA PACIENTA ZARADI APLIACIJE RIFIZZIE<br>* 2843 PATRONAŽNA OBRAVINAVA PACIENTA ZARADI APLIACIJE ZDRAVI<br>* 2845 PATRONAŽNA OBRAVINAVA PACIENTA ZARADI APLIACIJE ZDRAVI<br>* 2845 PATRONAŽNA OBRAVINAVA PACIENTA ZARADI APLIACIJE ZDRAVI<br>* 2845 PATRONAŽNA OBRAVINAVA PACIENTA ZARADI APLIACIJE ZDRAVI<br>* 2845 PATRONAŽNA OBRAVINAVA PACIENTA ZARADI APLIACIJE ZDRAVINA<br>* 2846 PATRONAŽNA OBRAVINAVA PACIENTA ZARADI APLIACI<br>* 2857 PATRONAŽNA OBRAVINAVA P |
|                                                                                                    |                           |                                                                                                    |

Za potrebe poročanja eSZBO se izpolnijo podatki na zavihkih Splošni podatki in Vzgoja za zdravje.

## Lokalna skupnost in analiza terenskega območja

| [34772] PATRONAŽA ESZBO 123456789, 30 let (24.11.1992), Funkc., 02.02.2023 (77689), Kreirana                                                                                                    |                                                                                                    |  |  |  |  |  |
|----------------------------------------------------------------------------------------------------|----------------------------------------------------------------------------------------------------|--|--|--|--|--|
| Izv. nar. +     Izv. nar. +     Vnos izvida Popravi     Predef. teksti     Dokument     Caraf     Navodila/SMPC       Vnos medicinskih podatkov       >     1560 - PATRONAŽNA OBRAVNAVA LOKALNE SKUPNOSTI |                                                                                                    |  |  |  |  |  |
| ♦ VZ za otroke, mladostnike in odrasle                                                                                                    |                                                                                                    |  |  |  |  |  |
| ♦ Splošni podatki ♦ Vzgoja za zdravje ♦ Seznam udeležencev                                                                                                    |                                                                                                    |  |  |  |  |  |
| ◆ Tip dogodka:<br>▲ Metode/oblike<br>dela                                                                                                    | Image: Predavanje       1         1       Predavanje         2       Razgovor         3       Demonstracija         4       Praktično delo         5       Učna delavnica         6       Telsna vadba         9       Drugo         1       Zdravstvena ustanova         2       Vzgojnovarstvena organizacija         3       Šola |  |  |  |  |  |
| ♦ Izvajalci                                                                                                    | ☐ 4 Lokalna skupnost<br>☐ 5 Delovna organizacija<br>☐ 9 Drugo                                                                                                    |  |  |  |  |  |
| Poklicna skupina 1:                                                                                                    |                                                                                                    |  |  |  |  |  |
| Podatki o nosilcu stik                                                                                                    | ♦ Podatki o nosilcu stika (zdr. delavcu/zdr. sodelavcu) 1:                                                                                                    |  |  |  |  |  |
| ♦ Čas v minutah 1                                                                                                    | ♦ Čas v minutah 1                                                                                                    |  |  |  |  |  |
| ♦ Poklicna skupina 2:                                                                                                    | ♦ Poklicna skupina 2:                                                                                                    |  |  |  |  |  |
| ♦ Podatki o nosilcu stik                                                                                                    | a (zdr. delavcu/zdr. sodelavcu) 2:                                                                                                    |  |  |  |  |  |
| ♦ Cas v minutah 2                                                                                                    | ♦ Čas v minutah 2                                                                                                    |  |  |  |  |  |
| ♦ Pokucha skupina 3:                                                                                                    | za (zdr. delavou/zdr. sodelavou) 3:                                                                                                    |  |  |  |  |  |
| <ul> <li>♦ Čas v minutah 3</li> </ul>                                                                                                    |                                                                                                    |  |  |  |  |  |
|                                                                                                    |                                                                                                    |  |  |  |  |  |

### Lokalna skupnost in analiza terenskega območja

| [34772] PATRONAŽA ESZBO 123456789, 30 let (24.11.1992), Funkc., 02.02.2023 (77689), Kreirana |                                                                                                    |                                                                                                  |    |  |  |  |
|----------------------------------------------------------------------------------------------|----------------------------------------------------------------------------------------------------|--------------------------------------------------------------------------------------------------|----|--|--|--|
| 📑 🖿 Izv. nar. 🕂 🧻 Vnos izvida Pop                                                            | pra <u>v</u> i <u>P</u> redef. teksti Dok <u>u</u> ment                                                                                                    | <u> <u> <u> </u> <u> </u> <u> </u> <u> </u> <u> </u> <u> </u> <u> </u> <u> </u> <u> </u></u></u> | Â. |  |  |  |
| Vnos medicinskih podatkov                                                                    |                                                                                                    |                                                                                                  |    |  |  |  |
| > 1560 - PATRONAŽNA OBRAVNAVA LOKALNE SKUPNOSTI                                              |                                                                                                    |                                                                                                  |    |  |  |  |
| ◆ VZ za otroke, mladostnike in odrasle                                                       |                                                                                                    |                                                                                                  |    |  |  |  |
| ♦ Splošni podatki ♦ Vzgoja za zdravje   ♦ Seznam udeležencev                                 |                                                                                                    |                                                                                                  |    |  |  |  |
| Ksebina VZ<br>za otoke,<br>mladostnike<br>in odrasle                                         | O1 2drave navade/zdrav način življenja     O2 2drava prehrana     O3 Preprečevanje nalezljivih bolezni in o:     O4 Varnost in preprečevanje poškodb     D5 Zasvojenosti/vpliv substanc na telo     O6 Odraščanje     O7 Pozitivna samopodoba in stres     O8 Medosebni odnosi (in samopodoba)     O9 Vzgoja za zdravo spolnost     10 Odnos do telesa in osebna higiena     11 Preprečevanje rakavih obolenj     12 Spodbujanje dojenja/svetovanje za (c)     14 Vadba v nosečnosti     15 Temeljni postopki oživljanja z AED     16 Nasvet in pogovori o dojenčku     17 Dobra drža     18 Preprečevanje čezmernega preživljar     99 Drugo | isebna higiena<br>dojenje<br>nja časa pred zasloni                                               |    |  |  |  |
| <b>G</b> ijna<br>populacija                                                                  | O1 Predšolski otroci     O2 Osnovnošolski otroci     O3 Dijaki     O4 Študenti     O5 Starši predšolskih otrok     O6 Starši osnovnošolskih otrok     O7 Starši dijakov     O8 Zdravstveni delavci     10 Odrasli     11 Pedagoški delavci v vrtcu/vzgojitelji     12 Pedagoški delavci v šoli     13 Mladostniki izven šolanja/osipniki     14 Nosečnice/mlade družine     99 Drugo                                                                                                    |                                                                                                  |    |  |  |  |
| <ul> <li>♦ Število fantov/moških</li> <li>♦ Število deklet/žensk</li> </ul>                  |                                                                                                    |                                                                                                  |    |  |  |  |

V sklopu področja VZSK je lahko na obravnavi samo ena aktivnost in v tem primeru je to aktivnost VZSK1560! Za pravilen obračun je torej nujno potrebno imeti narejeno povezavo med aktivnostjo in storitvijo. Če je nimate, potem to povezavo uredite v katalogih: **Katalogi administracija - Povezovalni katalog storitve v aktivnosti** 

| Storitev: PZN1117   Količina: 1   Skupina aktivnosti tipa 'T'   Tip pogodbe :   Tip obravnave:   Tip hosp. obravnave:   Tip zdr. obravnave:   Tip storitve za obračun:   Starostni interval (v mesecih) od: | Šifra aktivnosti:           | VZSK1560 |     |
|----------------------------------------------------------------------------------------------------|-----------------------------|----------|-----|
| Količina: 1   Skupina aktivnosti tipa 'T'   Tip pogodbe :   Tip obravnave:   Tip obravnave:   Tip hosp. obravnave:   Tip zdr. obravnave:   Tip storitve za obračun:   Starostni interval (v mesecih) od:    | Storitev:                   | PZN1117  |     |
| Skupina aktivnosti tipa 'T' Tip pogodbe : Tip obravnave: Tip hosp. obravnave: Tip zdr. obravnave: Tip storitve za obračun: Starostni interval (v mesecih) od: do:                                           | Količina:                   | 1        |     |
| Tip pogodbe :<br>Tip obravnave:<br>Tip hosp. obravnave:<br>Tip zdr. obravnave:<br>Tip storitve za obračun:<br>Starostni interval (v mesecih) od:<br>do:                                                     | Skupina aktivnosti tipa 'T' |          |     |
| Tip obravnave: Tip hosp. obravnave: Tip zdr. obravnave: Tip storitve za obračun: Starostni interval (v mesecih) od: do:                                                                                     | Tip pogodbe :               |          |     |
| Tip hosp. obravnave: Tip zdr. obravnave: Tip storitve za obračun: Starostni interval (v mesecih) od: do:                                                                                                    | Tip obravnave:              | -        |     |
| Tip zdr. obravnave: Tip storitve za obračun: Starostni interval (v mesecih) od: do:                                                                                                    | Tip hosp. obravnave:        | -        |     |
| Tip storitve za obračun:       Starostni interval (v mesecih) od:     do:                                                                                                    | Tip zdr. obravnave:         | -        |     |
| Starostni interval (v mesecih) od: do:                                                                                                    | Tip storitve za obračun:    | -        |     |
|                                                                                                    | Starostni interval (v mesec | ih) od:  | do: |
|                                                                                                    |                             |          |     |

### Vnos analize terenskega območja

Analiza terenskega območja se po navodilih NIJZ-ja ne poroča v sklopu statistike eSZBO. V programu smo naredili dopolnitev, da v kolikor aktivnosti povežete z VZS 9999 - Ostalo, se ob zaključku obravnave ne sprožijo kontrole za preverjanje in določanje vsebinskega področja za posamezno obravnavo.

Torej, za PZN1118 Analiza terenskega območja je potrebno narediti povezavo z VZS 9999, ki jo uredite v katalogih: **Katalogi administracija -Povezava med aktivnostjo in VZS (eSZBO)** 

| Zapis iz Katalog za povezavo med aktivnostjo in VZS (eSZBO) |                                    |  |  |
|-------------------------------------------------------------|------------------------------------|--|--|
| Aktivnost :                                                 | PZN1118 ANALIZA TERENSKEGA OBMOČJA |  |  |
| VZD:                                                        |                                    |  |  |
| Vrsta zdravstvene storitve:                                 | 9999 Ostalo                        |  |  |
| Zapis veljaven od datuma:                                   | 01.01.2022                         |  |  |
| Zapis veljaven do datuma:                                   | · · 🖓                              |  |  |
|                                                             |                                    |  |  |
|                                                             |                                    |  |  |

Enako lahko v patronaži naredite za aktivnosti cepljenja, za katere prav tako ni potrebno poročanje v sklopu eSZBO.